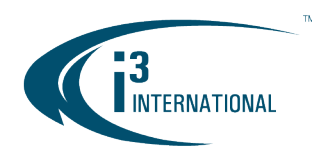

## Re: Relocating the VPC configuration folder

i3's Video Pilot Client configuration folder is automatically stored inside Documents\VPClient\config folder. In some cases, the company domain policy prevents the computers from accessing Documents folder. In other instances, VPC performance may be affected by client anti-virus policies. This bulletin outlines the process for relocating VPC configurations to C:\VPClient\config folder to resolve the above issues.

Make sure that your Video Pilot Client version is v.6.0.2.19.
<u>In VPC, click on Settings gear icon > About</u>. Make sure that the Build version is v.6.0.2.19

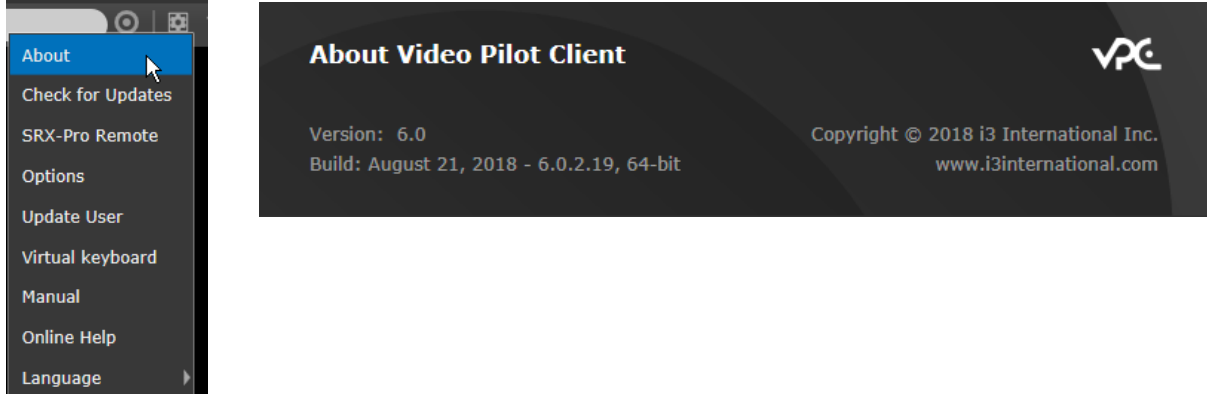

- 2. Close VPC application.
- 3. Go to i3 FTP link and download "MoveVPClientConfig.zip" file.
- 4. Unzip and run MoveVPClientConfig.exe file.
- 5. Close the Installation window and restart VPC.

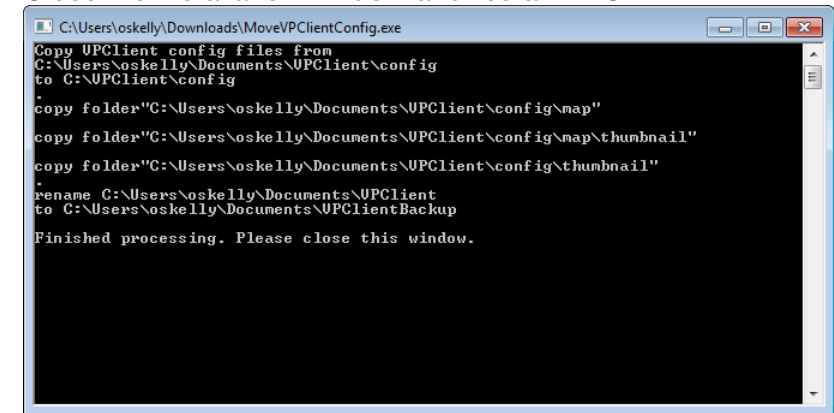

Please contact technical support if you have any questions or technical issues. Email: <u>support@i3international.com</u> Tel.: 1.877.877.7241 Live Chat: <u>http://i3chat.i3international.com/chat</u>

## CONTACT イ

www.i3international.com Toll free: 1.866.840.0004 Tel: 416.261.2266 Fax: 416.759.7776

## CANADA 💡

i3 International Inc. 780 Birchmount Rd, Unit 16, Toronto, ON, M1K 5H4

## 

i3 America (Nevada) Inc. 4450 Witmer Industrial Estates, Unit 4, Niagara Falls, NY 14305